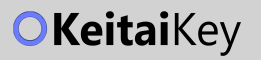

# 使用說明書

## FC-A01

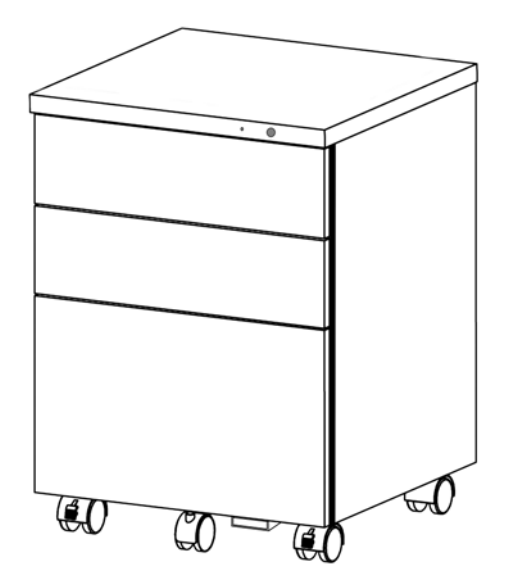

## 二合一智慧活動櫃

指紋鎖 · 藍牙鎖

- 請依照本使用說明書指示,正確使用本產品。
- 本使用說明書內容如有更改,恕不另行通知。
- 可前往 https://www.keitaikey.com/manual 閱讀線上說明書。

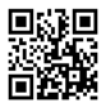

## 歡迎使用本產品

#### 包裝內容物

- 二合一智慧活動櫃 \*1
- 管理卡\*1
- 使用說明書 \*1

#### 首次使用

- 請安裝 4 顆三號電池,建議使用鹼性電池。
- 原廠設定狀態為「30秒自動上鎖」。
- 原廠設定狀態為「任何指紋均可開鎖、上鎖」;一旦增加指紋或密碼後,即取消此機制。
- 最多儲存 20 枚指紋、20 名手機使用者。

#### 進階管理(須搭配 APP 使用)

本產品專用 APP 提供進階管理功能,請掃描 QR code 或在 Google Play / Apple App Store 搜尋「KeitaiKey」後,完成 下載和安裝。APP 操作指南詳見本使用說明書第9頁。

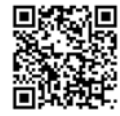

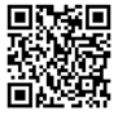

Android

iOS

#### 管理卡 (須搭配 APP 使用)

管理卡用途說明:

#### 1. 用於驗證管理員權限

若裝置已設定過指紋使用者,須使用管理卡驗證權限,以 進行裝置設定。詳見本使用說明書第10頁「增加裝置」。

#### 2. 用於取得密碼

若您忘記密碼,須使用管理卡取得密碼,以操作進階管 理功能 ( 如: 回復原廠設定 )。詳見本使用說明書第 13 頁 「用 APP 回復原廠設定」。

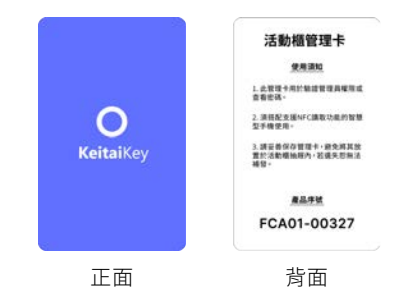

注意:為確保安全,每個活動櫃都只有唯一一張管理卡,若遺失恕無法補發。請妥善保存管理卡, 避免將其放置於活動櫃抽屜內。

#### 產品特色

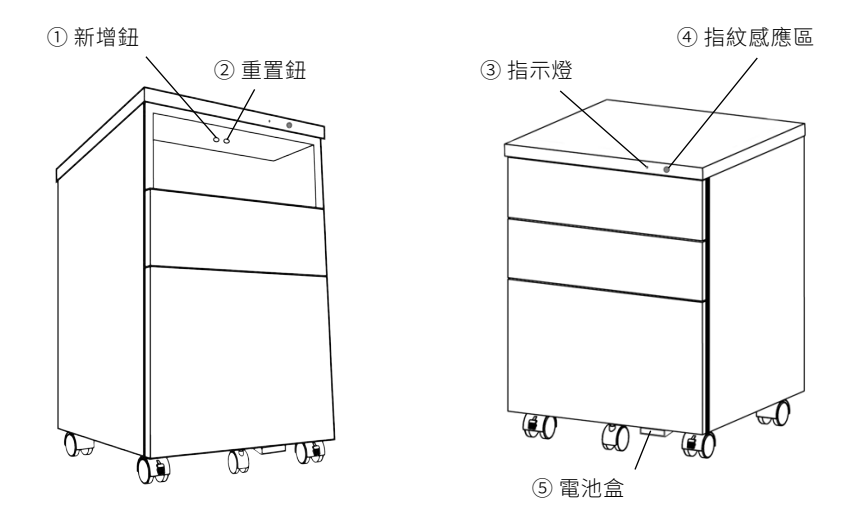

- ①新增鈕:按一下開始增加指紋。
- ② 重置鈕:長按進入重置模式,以刪除所有指紋。
- ③ 指示燈:詳見本使用說明書第4頁「燈號及聲音提示說明」。
- ④ 指紋感應區:用手指輕按即可開鎖、上鎖。
- ⑤ 電池盒:這是電池的家。

#### 常見問題

#### Q1:一定要安裝 KeitaiKey APP 才能使用本產品嗎?

A1:不用喔! KeitaiKey APP 提供給有進階管理功能需求的人使用; 一般情況下,只要用指紋就能輕鬆開鎖、上鎖,詳見本使用說明書第5頁「增加管理員指紋」。

#### Q2:指紋使用者因故無法驗證指紋(如:員工離職)時,該怎麼開鎖?

A2:利用管理卡及 KeitaiKey APP 使裝置回復原廠設定後,即可透過任意指紋開鎖。 詳見本使用說明書第13頁「用 APP 回復原廠設定」。

#### Q3:按下活動櫃的「新增」、「重置」按鈕後,為什麼沒有反應?

A3:為防止誤觸,使用按鈕前必須先喚醒裝置。 請輕按活動櫃的指紋感應區,直到藍燈亮起後,再按下按鈕。

## 產品規格

#### 活動櫃

| 項目   | 規格                            |
|------|-------------------------------|
| 產品名稱 | 二合一智慧活動櫃 (指紋鎖 · 藍牙鎖)          |
| 產品型號 | FC-A01                        |
| 尺寸   | W395 x D550 x H635 mm ( 含輪子 ) |
| 重量   | 約 16 kg                       |
| 材質   | 鋼製、烤漆塗裝                       |
| 滑軌   | 緩衝靜音滑軌                        |
| 配件   | 內附文具盒、插板                      |
| 顏色   | 白色、黑色                         |
| 產地   | 台灣                            |

### 二合一智慧鎖

| 項目      | 規格                                              |
|---------|-------------------------------------------------|
| 指紋鎖     | 20 枚指紋                                          |
| 藍牙鎖     | 20 名手機使用者                                       |
| 藍牙版本    | Bluetooth V5.0                                  |
| 上鎖模式    | 手動上鎖、自動上鎖                                       |
| 解鎖速度    | 1秒(滿電時)                                         |
| 電源      | 1.5V 三號電池 4 顆<br>(建議使用鹼性電池)                     |
| 電池用量    | 15 個月 ( 以每日開關鎖 5 次計 )<br>11 個月 ( 以每日開關鎖 10 次計 ) |
| LED 指示燈 | 綠/藍/紅                                           |
| 手機系統需求  | Android 7.0 以上版本; iOS 13.0 以上版本                 |

| 指示燈                       |             | 操作音            | 提示內容                      |
|---------------------------|-------------|----------------|---------------------------|
| ۲                         | 綠色呼吸燈       | (無)            | 請驗證管理員指紋                  |
| •                         | 綠燈閃一下       | 嗶!             | 指紋採集完畢,請提起手指              |
| 0                         | 綠燈長亮        | 嗶--            | 1. 指紋增加成功<br>2. 解鎖 / 上鎖成功 |
| ۲                         | 藍色呼吸燈       | (無)            | 請採集您的指紋                   |
| 0                         | 藍燈長亮        | (無)            | 裝置喚醒成功                    |
| >•<                       | 藍燈閃爍        | 嗶!嗶!嗶!         | 1. 藍牙配對成功<br>2. 連線中       |
| ۲                         | 紅色呼吸燈       | (無)            | 請驗證管理員指紋,將回復原廠設定          |
| ● ●<br>紅燈閃:               | <u>т</u>    | 嗶!嗶!           | 驗證失敗                      |
| ●●●                       | ● ●<br>□下   | 嗶!嗶!嗶!嗶!       | 抽屜未關好                     |
| ● ●<br>紅燈閃3               | ● ● ●<br>五下 | 嗶—嗶—嗶—<br>嗶—嗶— | 已回復原廠設定                   |
| >●< ><br>紅藍燈 <sup>3</sup> | ○●          | 嗶!嗶!嗶--        | 電力不足,請更換電池                |

#### 第1位管理員

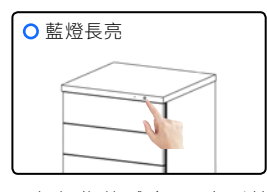

1. 輕觸指紋感應區,直到藍 燈亮起。

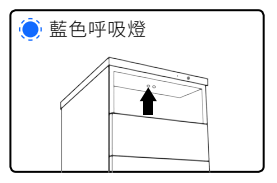

2. 按一下活動櫃內左側的 「新增」鈕,藍色呼吸燈閃 爍。

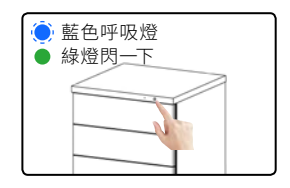

3. 在指紋感應區按壓指紋, 直到綠燈閃一下後提起手 指。請重複此動作三次。

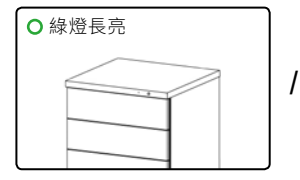

4-1. 綠燈長亮,表示指紋增加成功!

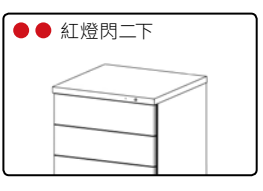

4-2. 紅燈閃二下,表示當次 採集失敗,請重試第3步。

注意:

- 第3步採集指紋時,建議變換不同角度按壓指紋。
- 完整「燈號及聲音提示說明」,詳見本使用說明書第4頁。

#### 第2~20位管理員

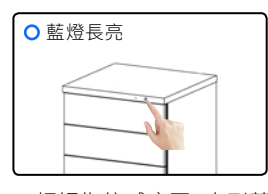

1. 輕觸指紋感應區,直到藍 燈亮起。

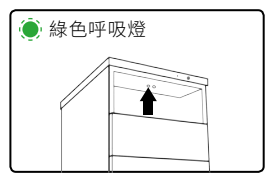

2. 按一下活動櫃內左側的 「新增」鈕,綠色呼吸燈閃 爍。

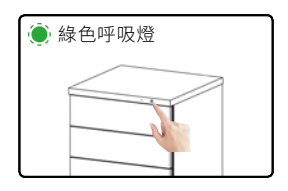

3. 綠色呼吸燈閃爍時,由任
 一名管理員驗證指紋。

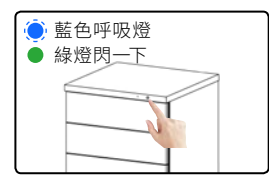

4. 在指紋感應區按壓指紋, 直到綠燈閃一下後提起手 指。請重複此動作三次。

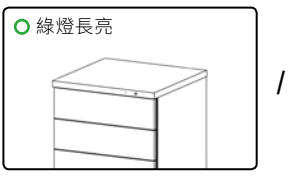

5-1. 綠燈長亮,表示指紋增加成功!

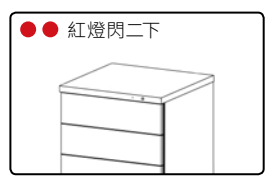

5-2. 紅燈閃二下,表示當次 採集失敗,請重試第4步。

注意:

- 若第3步驗證失敗,紅燈會閃二下,請返回第1步重新操作。
- 第4步採集指紋時,建議變換不同角度按壓指紋。
- 完整「燈號及聲音提示說明」,詳見本使用說明書第4頁。

回復原廠設定後,所有指紋將被刪除,且無法還原。

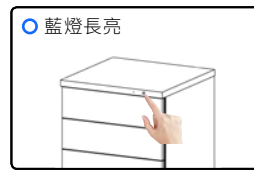

1. 輕觸指紋感應區,直到 藍燈亮起。

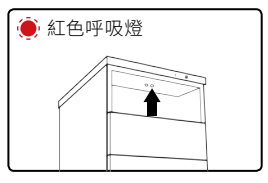

2. 長按活動櫃內右側的「重 置」鈕,紅色呼吸燈閃爍。

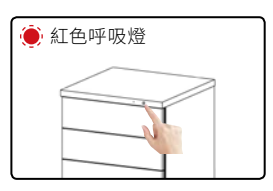

3. 紅色呼吸燈閃爍時,由 任一名管理員驗證指紋。

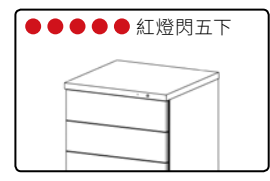

4. 紅燈閃五下、長嗶五聲, 表示所有指紋已刪除。

注意:

• 完整「燈號及聲音提示說明」,詳見本使用說明書第4頁。

當裝置發出兩短一長的提示音,且紅燈和藍燈交互閃爍時, 表示電量不足 (低於 20%),請依下列指示更換電池:

- 1. 按壓裝置正面底部的電池盒外蓋,電池盒自動彈出。
- 2. 移除所有舊電池,並妥善回收丟棄。
- 3. 依正負極裝入新電池,請使用4顆三號電池。
- 4. 將電池盒推回原位。

#### 警告:

- 新舊電池不可混用,易產生電池漏液。
- 鹼性電池與碳鋅電池不可混用,易發生爆炸或漏液危險。

#### 注意:

- 建議使用鹼性電池。
- 避免混用不同廠牌的電池。
- 完整「燈號及聲音提示說明」,詳見本使用說明書第4頁。

## KeitaiKey APP 快速導覽

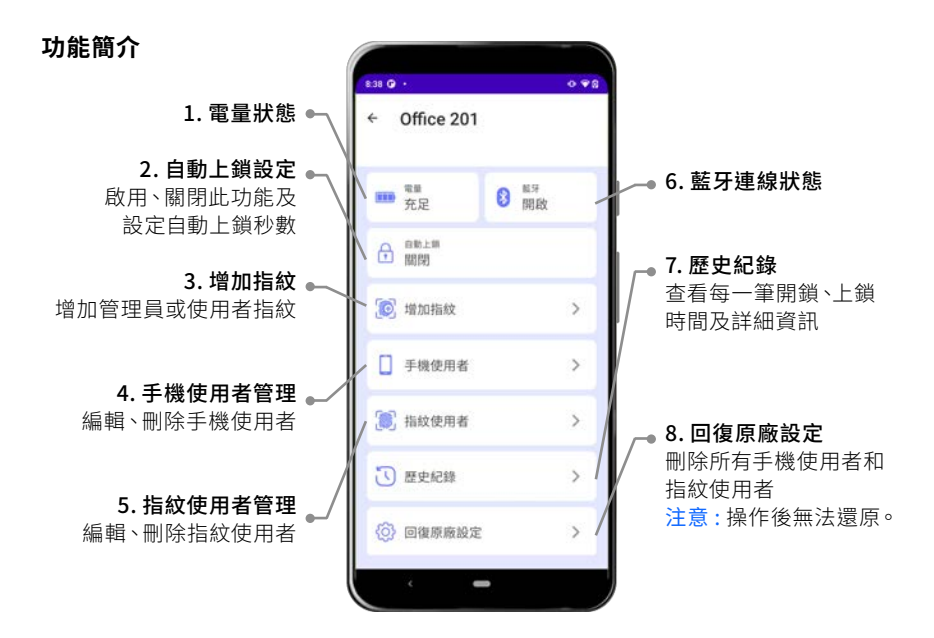

#### 配對與連線

每次使用 APP 的進階管理功能時,須透過藍牙使您的智慧型手機與裝置連線。 若裝置閒置超過 90 秒,藍牙將自動斷開,此時須重新連線。

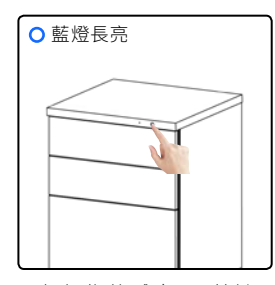

1. 輕觸指紋感應區, 藍燈 亮起, 即進入配對模式。

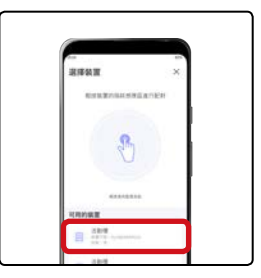

2. 選擇您要配對的裝置。 提示:若 APP 畫面中未出 現裝置,請下拉畫面,以重 新搜尋裝置。

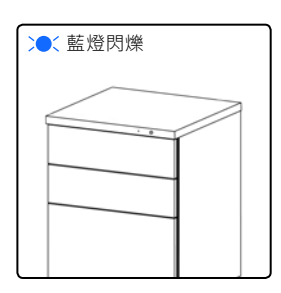

3. 藍燈閃爍、短嗶三聲,表 示藍牙已成功連線。

#### 首次增加裝置(設定密碼)

- 1. 下載並啟動 KeitaiKey APP後,點擊「增加裝置」。
- 依照本使用說明書第9頁「配對與連線」的指示, 使手機與裝置連線。
- 將管理卡貼近您的手機的NFC讀取位置。
  提示:若裝置尚未設定指紋,將直接跳至第4步。
- 4. 設定密碼後,點擊「下一步」。(圖1)
- 設定裝置名稱和使用者名稱。(圖2) 提示:角色預設為管理員,若要設為一般使用者, 請取消勾選「設定為裝置管理員」。
- 6. 點擊「瀏覽裝置」,開始體驗進階管理功能吧!

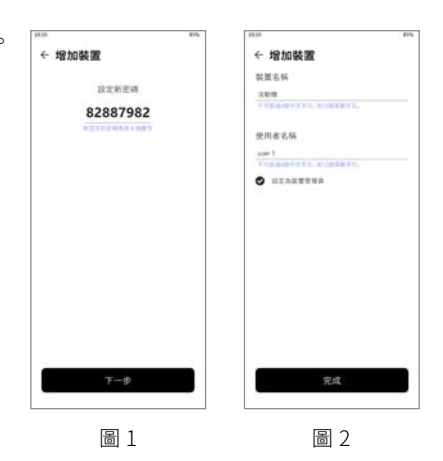

#### 第2~20 位使用者增加裝置

- 1. 下載並啟動 KeitaiKey APP後,點擊「增加裝置」。
- 依照本使用說明書第9頁「配對與連線」的指示, 使手機與裝置連線。
- 請輸入首次增加此裝置時設定的密碼。(圖3) 提示:若您忘記密碼,請使用您的手機讀取此裝置 的「管理卡」,以取得密碼。(圖4)
- 設定裝置名稱和使用者名稱。
  提示:角色預設為管理員,若要設為一般使用者, 請取消勾選「設定為裝置管理員」。
- 5. 點擊「瀏覽裝置」,開始體驗進階管理功能吧!

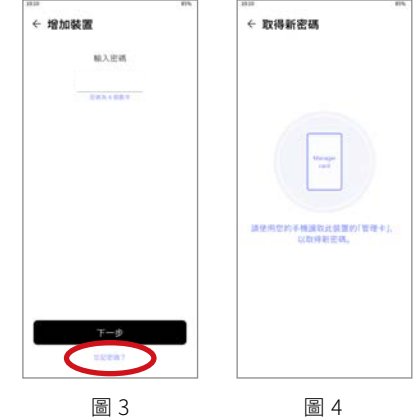

## 藍牙開鎖、上鎖

藍牙開鎖

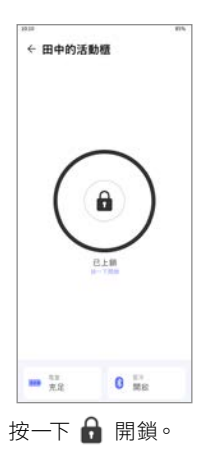

藍牙上鎖

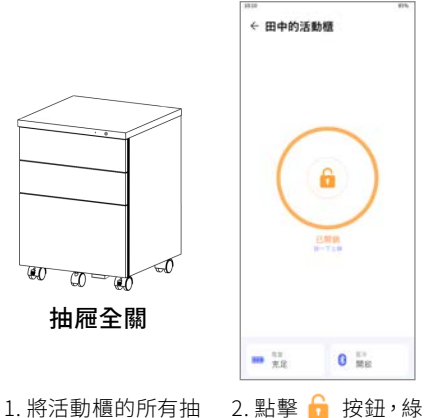

屜確實關上。

燈亮起,表示上鎖成 功。

#### 自動上鎖設定

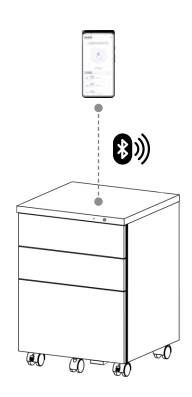

1. 依照本使用說明 書第9頁「配對與連 線」的指示,使手機 與裝置連線。

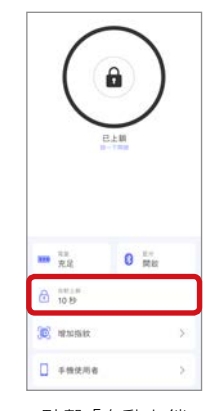

2. 點擊「自動上鎖」 後,進入設定頁面。

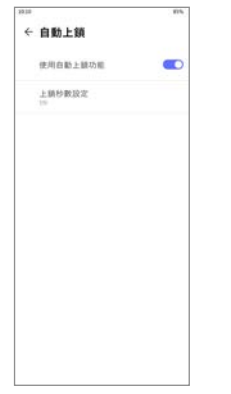

3. 點擊 🧰 按鈕以 關閉或使用自動上鎖 功能。

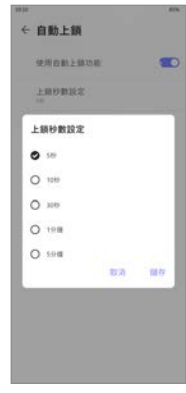

4. 點擊「上鎖秒數設 定」,以調整倒數自 動上鎖時間。

#### 用 APP 增加指紋

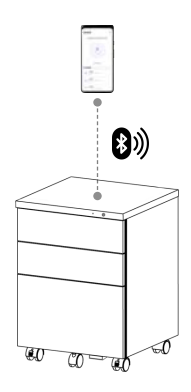

 依照本使用說明 書第9頁「配對與連 線」的指示,使手機 與裝置連線。

|                       | ELM<br>- T20 |
|-----------------------|--------------|
| ₩ <sup>12</sup><br>RR | 0 ##         |
|                       |              |
| ∂ 10 8 <sup>-</sup>   |              |
| 0 10 B                | 5            |

2. 點擊「增加指紋」 後,進入設定頁面。

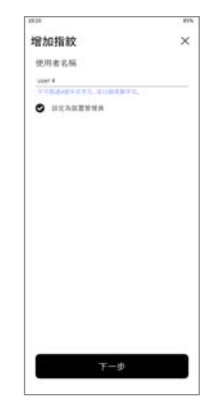

設定使用者名稱。
 若要設為一般使用
 者,請取消勾選「設
 定為裝置管理員」。

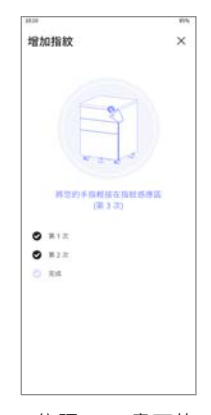

4. 依照 APP 畫面的 指示,將您的手指輕 按在活動櫃的指紋 感應區,重複移開及 輕按感應區三次。

#### 刪除特定指紋

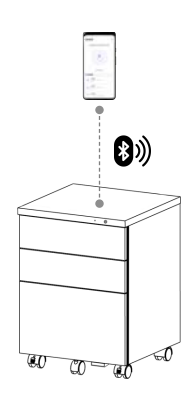

 依照本使用說明 書第9頁「配對與連 線」的指示,使手機 與裝置連線。

|   | us<br>充足     | 0 5.º |   |
|---|--------------|-------|---|
| ٩ | 10 秒         |       |   |
| ø | ME TO Failes |       | ş |
|   | 手续使用者        |       | è |
| Ľ | 延软使用者        |       | ŝ |
| 3 | 歷史紀錄         |       |   |
| 0 | DEFENT       |       | 3 |

2. 點擊「指紋使用 者」。

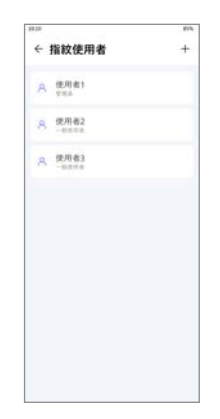

3. 找到您要刪除的 指紋使用者後,將該 項目向左滑動。

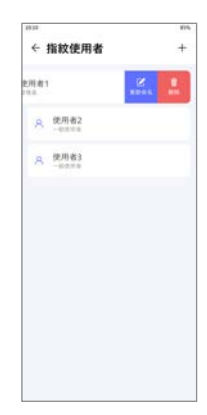

4. 點擊「刪除」。

#### 回復原廠設定後,所有指紋將被刪除,且無法還原。

#### 預設狀態(尚未設定過密碼)

- 下載並啟動 KeitaiKey APP後,點擊 「增加裝置」。
- 輕觸指紋感應區,藍燈亮起,即進入 配對模式。
- 選擇您要配對的裝置。
  提示:若 APP 畫面中未出現裝置,請 下拉畫面,以重新搜尋裝置。
- 4. 將管理卡貼近您的手機的NFC讀取 位置。
- 5. 設定密碼後,點擊「下一步」。
- 設定裝置名稱和使用者名稱。
  注意:請勿取消勾選「設定為裝置管 理員」。
- 點擊「瀏覽裝置」後,再點擊「回復 原廠設定」,依指示操作直到紅燈閃 五下、長嗶五聲,即完成。

#### 已設定過密碼

- 下載並啟動 KeitaiKey APP後,點擊 「增加裝置」。
- 輕觸指紋感應區,藍燈亮起,即進入 配對模式。
- 選擇您要配對的裝置。
  提示:若 APP 畫面中未出現裝置,請 下拉畫面,以重新搜尋裝置。
- 4. 點擊「忘記密碼?」。(圖1)
- 使用您的手機讀取此裝置的「管理 卡」,以取得密碼。(圖2)
   提示:管理卡和裝置上的產品序號 須一致。
- 6. 取得密碼後,點擊「下一步」。
- 設定裝置名稱和使用者名稱。
  注意:請勿取消勾選「設定為裝置管 理員」。
- 點擊「瀏覽裝置」後,再點擊「回復 原廠設定」(圖3),依指示操作直到紅 燈閃五下、長嗶五聲,即完成。

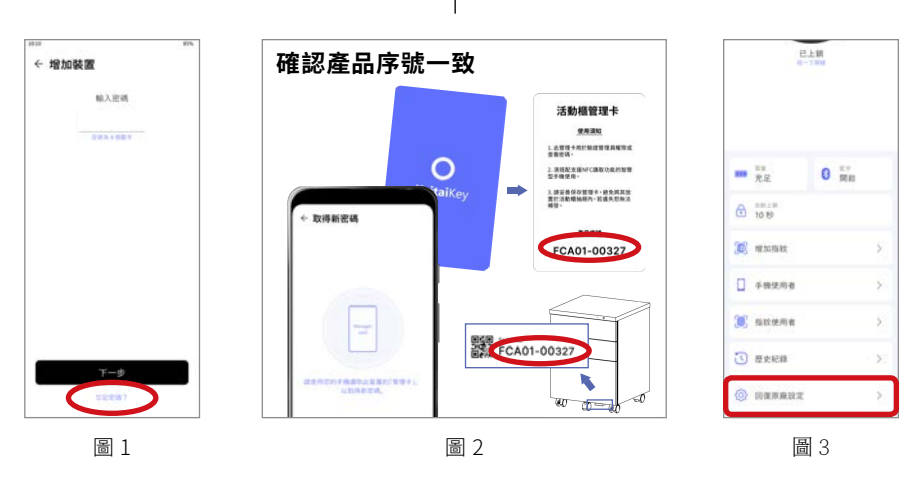

13

| 問題                        | 可能原因                                | 解決方式                                              |  |
|---------------------------|-------------------------------------|---------------------------------------------------|--|
| 按下新增鈕 / 重置                | 裝置尚未喚醒                              | 輕觸指紋感應區直到藍燈亮起後,再按<br>下按鈕                          |  |
| 鈕後,指示燈未亮                  | 裝置沒電了                               | 安裝或更換4顆3號鹼性電池                                     |  |
| 尚未增加指紋,<br>卻無法用任何指<br>紋開鎖 | 用 APP 設定密碼後,<br>「任何指紋均可開鎖」<br>機制即失效 | 透過 APP 以藍牙開鎖;或透過裝置增加<br>指紋後,以指紋開鎖                 |  |
| 無法辨識指紋                    | 感應速度太快                              | 動作慢一點,看到燈號或聽見提示音後<br>再移開手指                        |  |
|                           | 感應範圍或角度不正<br>確                      | 確保手指平放於指紋感應區內                                     |  |
|                           | 異物干擾                                | 擦拭手指或指紋感應區上的灰塵、水滴<br>等異物                          |  |
| 無法讀取管理卡                   | 管理卡和手機距離太<br>遠                      | 讀取時,將管理卡緊貼於手機                                     |  |
|                           | 手機不支援 NFC 功能                        | 使用支援 NFC 功能的手機                                    |  |
|                           | NFC 讀取位置不正確                         | 讀 <b>取時,對準手機上 NFC 晶片的位置</b><br>(各裝置不同,通常位於背部頂端)   |  |
|                           | 藍牙已斷線                               | 請重新連線,詳見本使用說明書第9頁                                 |  |
| 手機無法與裝置<br>連線             | 藍牙未開啟                               | 開啟手機的藍牙功能<br>(部分 Android 手機須同時開啟定位功<br>能,才能與裝置連線) |  |
|                           | 裝置被另一位使用者<br>連線中                    | 等待藍牙自動斷線、或另一位使用者手<br>動關閉「藍牙」功能後,再重新連線             |  |

## 產品保固卡

#### 保固條款

感謝您購買本產品,為維護您的權益,請詳閱以下保固條款:

- 憑產品保固卡自購買日起一年內,提供免費維修之保固服務。
- 免費維修服務不包括下列項目:
  - 1. 產品外觀瑕疵破損。
  - 2. 未依說明書規定操作、人為不當使用或保存而造成的損壞。
  - 3. 不可抗力的環境因素造成的損壞,如:天災。
  - 4. 自行拆卸、改裝或更換非原廠零件。
  - 5. 產品包裝、運輸或任何相關費用。
- 本公司保留決定維修與否或更換產品之權利。
- 本公司保留一切解釋、修正之權利。

#### 經銷商店章(未加蓋店章者無效)

| 產品名稱:KeitaiKey 二合一智慧活動櫃<br>產品型號:FC-A01<br>產品序號:<br>購買日期: |
|----------------------------------------------------------|
|                                                          |
|                                                          |